# Gestion des équipes

La gestion des équipe est identique à toutes les activités

On peut mêmes gérer des équipes lors d'un événement individuel

|                                             |                  |                                  |                           |          |              |      | T    | otal : 109 / 9 | Sélection | 1 - 1              |           |     |          |             |                  |          |      |              |                                      |
|---------------------------------------------|------------------|----------------------------------|---------------------------|----------|--------------|------|------|----------------|-----------|--------------------|-----------|-----|----------|-------------|------------------|----------|------|--------------|--------------------------------------|
| [                                           |                  |                                  |                           |          |              | 1    |      | 0101.1057.     | Sciection |                    |           | 1   |          |             |                  |          | 5    |              |                                      |
| Pb.Lic                                      | Code             | Rang Dossar                      | na Nom                    | Prenom   | <b>S</b> .   | An   | Cat. | Distance       | Point     | Pts_best           | PtsCit    | Pts | Moniteur | Nivea       | u II             | nto      | 0    | Equipe       |                                      |
| 1                                           | FOUI             | 4 4                              |                           | 4        | т            | 1962 | SEN  | 1              | 775.52    | ~                  | 4         | 4   | ~        | ~           | EES26            | 85100    | ~    |              |                                      |
| 2                                           | EQU12            |                                  | auverone 1                |          | т            | 1902 | SEN  | 1              | 115.52    |                    |           |     |          |             | 11320            | 55155    |      |              |                                      |
| 2                                           | EES2324410       |                                  | BATTENDIER                | EMILY    | F            | 1996 | SEN  | 1              | 99.41     |                    |           |     |          | -           | FOUS             | 2        |      | -            |                                      |
| 4                                           | FES2353920       |                                  |                           | ENORA    | F            | 1992 | SEN  | 1              | 826       |                    |           |     |          |             | FOUS             | 2        |      |              |                                      |
| 5                                           | FFS2620352       |                                  | ANDRE                     | CAROLYNE | F            | 1993 | SEN  | 1              | 550.00    | )                  |           |     |          |             | 2005             |          |      |              |                                      |
| 6                                           | FFS2620619       |                                  | BULLE                     | EMILIE   | F            | 1997 | SEN  | 1              | 14.53     |                    |           |     |          |             | FOU4             | i        |      |              |                                      |
| 7                                           | FF52622862       |                                  | KROMER                    | MARIE    | F            | 1993 | SEN  | 1              | 66.22     |                    |           |     |          |             |                  |          |      |              |                                      |
| 8                                           | FFS2632250       |                                  | DUCORDEAU                 | JULIETTE | F            | 1998 | SEN  | 1              | 6.12      |                    |           |     |          |             | EQU4             | )        |      |              |                                      |
| 9                                           | FFS2637859       |                                  | BENTZ                     | CORALIE  | F            | 1996 | SEN  | 1              | 3.24      |                    |           |     |          |             |                  | -        |      |              |                                      |
| 10                                          | FFS2638587       |                                  | CLAUDEL                   | DELPHINE | F            | 1996 | SEN  | 1              | 0.00      | )                  |           |     |          |             |                  |          |      |              |                                      |
| 11                                          | FFS2647512       |                                  | CHAPPAZ                   | FELICIE  | F            | 2002 | SEN  | 1              | 46.30     | )                  |           |     |          |             |                  |          |      |              |                                      |
| 12                                          | FFS2649041       |                                  | QUINTIN                   | LENA     | F            | 1998 | SEN  | 1              | 0.78      | 5                  |           |     |          |             | EQU3             | 7        |      |              |                                      |
| 13                                          | FF52649489       |                                  | GAILLARD                  | MARGAUX  | F            | 2002 | SEN  | 1              | 53.59     | )                  |           |     |          |             | EQU3             | 3        |      |              |                                      |
| 14                                          | FFS2649539       |                                  | EVEN                      | MAYA     | F            | 2001 | SEN  | 1              | 38.87     | ,                  |           |     |          |             | EQU3             | 3        |      |              |                                      |
| 15                                          | FFS2650540       |                                  | GUIGONNAT                 | GILONNE  | F            | 1998 | SEN  | 1              | 44.62     | 1                  |           |     |          |             |                  |          |      |              |                                      |
| 16                                          | FFS2653734       |                                  | CHICHIGNOUD               | MARGOT   | F            | 2001 | SEN  | 1              | 61.86     | 5                  |           |     |          |             | EQU4             | 1        |      |              |                                      |
| 17                                          | FFS2655073       |                                  | CHAUVEAU                  | SOPHIE   | F            | 1999 | SEN  | 1              | 34.33     |                    |           |     |          |             | EQU3             | 7        |      |              |                                      |
|                                             |                  |                                  |                           |          |              |      |      |                |           |                    |           | 1   | Ť.       |             |                  |          |      |              |                                      |
| Information Equipe                          |                  |                                  |                           |          |              |      |      |                | Equipiers | : EQU2 - au        | vergne 1  |     |          |             |                  |          |      |              |                                      |
| Code EQU                                    |                  | ~ Q 2                            |                           | Dossard  |              |      |      |                |           | Aatric             |           | Nom |          | Prenom      | S. An            | Nat.     | CS   | Club         | Point                                |
| Nom Q a                                     | auvergne 1       |                                  |                           |          |              |      |      |                | 1         | 2749815            | ALAUME    |     | N        | 1AE         | M 2012           | FRA      | MB ( | CS CHAMONIX  | 550.00                               |
| Prénom Q r                                  | recherche prénom |                                  |                           |          |              |      |      |                | 2         | 2353920            |           | RE  | E        | NORA        | F 1992           | FRA      | MB ( | CS CHAMONIX  | 8.26                                 |
| Sexe T                                      |                  | ~ An 1                           | 1917                      | Cat C    | SEN          |      |      |                | 3         | 26/3399            | PAYOI     |     | Ļ        | OLA         | F 2006           | FRA      | WB 0 | CS CHAMONIX  | 217.26                               |
| Point                                       |                  | Distance                         | Q 1                       |          |              |      |      |                |           |                    |           |     |          |             |                  |          |      |              |                                      |
| Nation Q (                                  | Chercher         | Comité (                         | Q Chercher                | Club C   | Cher         | cher |      |                |           |                    |           |     |          |             |                  |          |      |              |                                      |
| Prénom Q r<br>Sexe T<br>Point<br>Nation Q ( | Chercher         | An 1     Distance (     Comité ( | 1917<br>Q 1<br>Q Chercher | Cat C    | <b>X</b> SEN | cher |      |                | 2 2 3     | 2353920<br>2673399 | ATUILLIEF | RE  | E        | NORA<br>OLA | F 1992<br>F 2006 | FR<br>FR | A    | A MB<br>A MB | A MB CS CHAMONIX<br>A MB CS CHAMONIX |

## Le paramétrage des courses en Equipe

| Dans la fenêtre<br>des paramètres<br>Evenement | Paramètres Cou<br>Paramètres Généra<br>Entité<br>Grille Catégorie<br>Date<br>Paramètres Evénen<br>Stai | rrse n°507 : FOND-F<br>ux<br>FFS<br>FFS-FSP<br>11/01/2023<br>nent<br>tion Q ARCON | Paramètres Course II SU/ : FOND-FFS-RELAIS (Liste Support = 223) / ARCON le FLARE     Nombre de Phases 1 +     Nombre de Temps Inter 0 +     Piste     Lieu ARCON Site STADE FLORENCE BAVEREL |               |          |          |            |                     |            |            | s la<br>par<br>'ép | fenê<br>amèt<br>reuve<br>gation 201 | tre<br>cres<br>2 |                                                                     |
|------------------------------------------------|----------------------------------------------------------------------------------------------------|-----------------------------------------------------------------------------------|----------------------------------------------------------------------------------------------------|---------------|----------|----------|------------|---------------------|------------|------------|--------------------|-------------------------------------|------------------|---------------------------------------------------------------------|
|                                                | Organisa                                                                                               | teur Cd 25 Ski                                                                    | Météo                                                                                                    |               |          |          | Chron      | no <b>Q</b> TAG.070 | T.08       |            |                    |                                     | •                |                                                                     |
|                                                | Evénem                                                                                                 | nent Relais Pôle ch                                                               | Type de Dépar                                                                                                    | l             |          | lividuel | 1          | En ligne            | 0          | Mode Alpin |                    |                                     |                  | Mettre le Nb d'équipiers (il                                        |
|                                                | Comment                                                                                                | aire                                                                              | Liste des Epreu<br>Catégorie                                                                                                    | ves<br>Sexe E | Distance | Style    | Point Haut | Point Bas           | Montée Tot | Montée Max | Heure              | Départ                              | Equipiers        | peut-être différents pour                                           |
| En discipline bien mettre:                     | Commentaire                                                                                            | Live                                                                              | U11+U13                                                                                                    | F             | 3        | L~       |            |                     |            |            | 00:00:0            | 0 🗘 4                               | •                | chaque epieuve.                                                     |
| Relais                                         | Codex                                                                                                  |                                                                                   | U11+U13                                                                                                    | M             | 3        |          |            |                     | [          | 1          | 00:00:00           | 0 🖨 2                               | <u> </u>         | Il vas servir ds la fenêtre                                         |
| Ou                                             |                                                                                                    | Code Evénement                                                                    | U15->U18                                                                                                    | M             | 5        | L ~      |            |                     |            |            | 00:00:0            | 0 + 4                               |                  | concurrents pour pouvoir                                            |
| Patrouille                                     | Discipline<br>RELAIS                                                                                   | Regroupement<br>FFS                                                               |                                                                                                    |               |          |          |            |                     |            |            |                    |                                     |                  | <ul> <li>Inscrit les noms de<br/>équipiers mais aussi en</li> </ul> |
| Ou                                             | PATR                                                                                                   | FFS                                                                               |                                                                                                    |               |          |          |            |                     |            |            |                    |                                     |                  | chrono pour calculer le tps                                         |
| Team sprint                                    | RELAIS                                                                                                 | FFS                                                                               | <b></b>                                                                                                    |               |          |          |            |                     |            |            |                    |                                     | 0                | de l'équipe qd le derniers                                          |
|                                                |                                                                                                    |                                                                                   | Enregistrer                                                                                                    |               |          |          |            |                     | 10100      |            |                    |                                     | Annu             | auras passer la ligne                                               |
|                                                |                                                                                                    |                                                                                   |                                                                                                    |               |          |          |            |                     | 0180       |            | M                  | U17->SEN                            | 355              |                                                                     |
|                                                | <                                                                                                    |                                                                                   |                                                                                                    |               |          |          |            |                     | 0160       |            | M                  | U15->SEN                            | 3 5 7.57         |                                                                     |
|                                                |                                                                                                    | 4                                                                                 | -                                                                                                    |               | 6        |          |            | -                   | 0160       |            | F                  | U15->SEN                            | 12               |                                                                     |
|                                                | Enregistrer                                                                                            | Ajouter                                                                           | Suppression                                                                                                    |               | Entête   | 1        | Liste      | Quitte              | r          |            | F                  | U15->SEN                            | 1 12             |                                                                     |

### Création d'une équipe manuellement

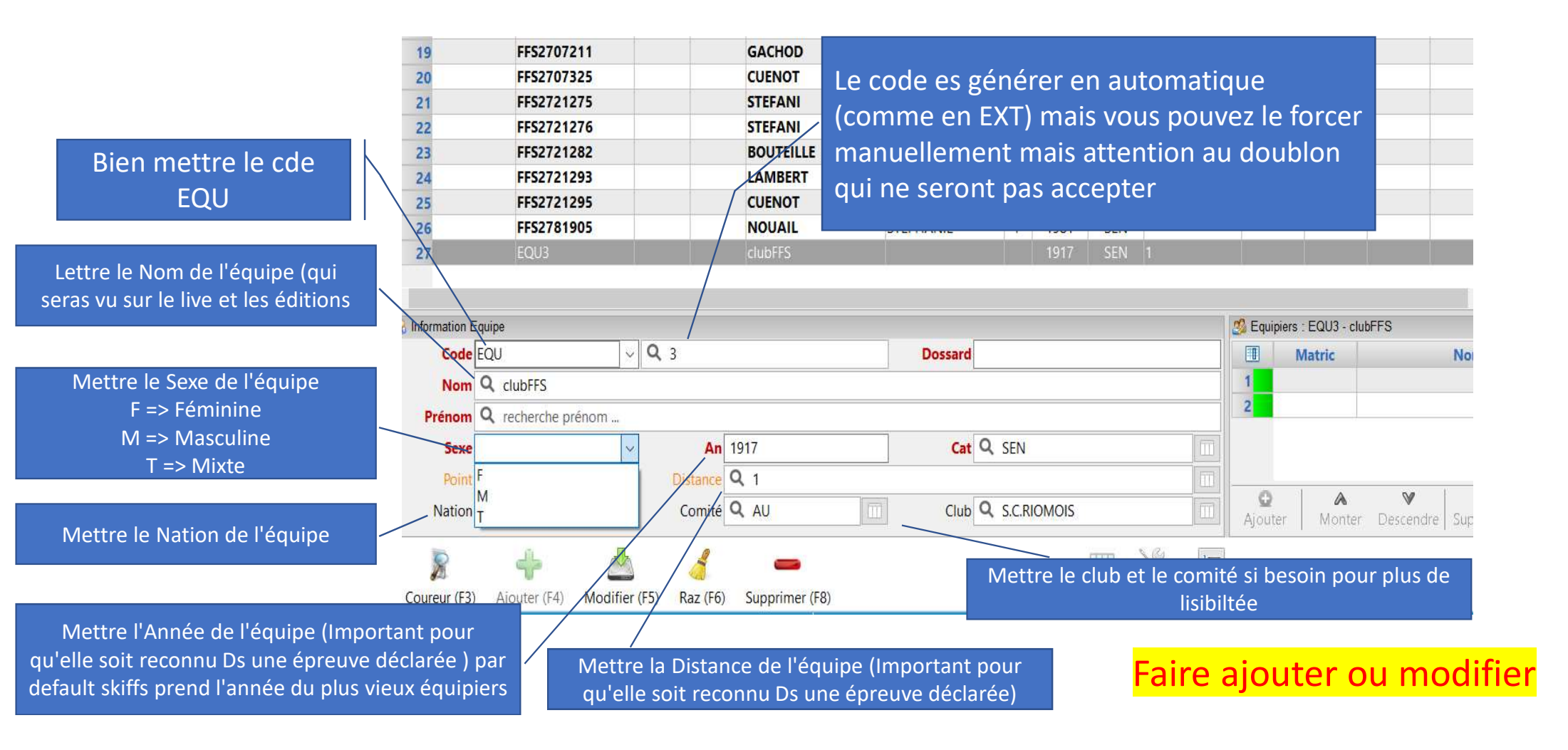

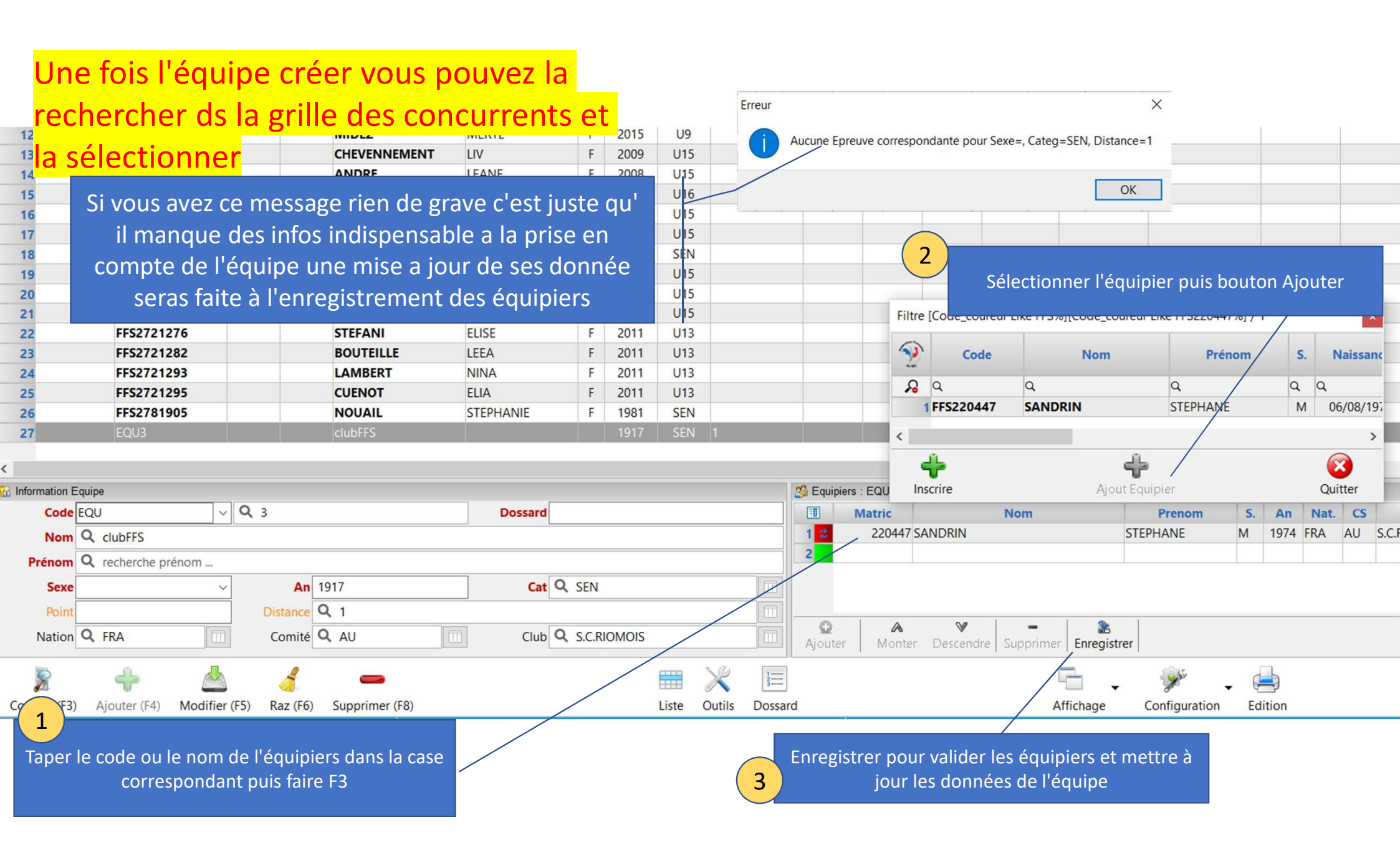

# Création des Equipes suivant une colonne Critère ou Equipe Manuellement

Filtrer les concurrents suivant le Comité et ou le Club souhaité.

|                                | 🔳 🕲.Lic Code                                                         | Rang Dos     | sard Nom          | Prénom   | An   | Cat.             | S. Dist | Info | Point | Pts_best                      | PtsClt | Niv.      | Niveau | Centre | Nation                                        | CS               | Club         | Critère          | Equipe              | Groupe   | Tps |   |
|--------------------------------|----------------------------------------------------------------------|--------------|-------------------|----------|------|------------------|---------|------|-------|-------------------------------|--------|-----------|--------|--------|-----------------------------------------------|------------------|--------------|------------------|---------------------|----------|-----|---|
|                                | <mark>,</mark>                                                       | q q          | Q                 | Q        | Q    | Q                | Q Q4    | Q    | Q     | Q                             | Q      | Q         | Q      | Q      | Q                                             | OMB C            | 2            | Q                | Q                   | Q        | Q   | 1 |
|                                | 1 FFS2647513                                                         |              | CHAPPAZ           | SIMON    | 2002 | SEN              | M 4     |      |       |                               |        |           |        |        | FRA                                           | MB               | CS LA CLUSAZ | 1A               |                     |          |     |   |
|                                | 2 FFS2670774                                                         |              | DEJOUR            | HUGO     | 2002 | SEN              | M 4     |      |       |                               |        |           |        |        | FRA                                           | MB               | SCNP ROCHOIS | 1B               |                     |          |     |   |
|                                | 3 FFS2670                                                            |              | PERRILLAT BOITEUX | TANGUY   | 2002 | SEN              | M 4     |      |       |                               |        |           |        |        | FRA                                           | MB               | SC GD BORNAN | 2A               |                     |          |     |   |
| 4                              | 4 015463                                                             |              | MISSILLIER        | CONSTANT | 2003 | U20              | M 4     |      |       |                               |        |           |        |        | FRA                                           | MB               | SC GD BORNAN | 2B               |                     |          |     |   |
|                                | :59                                                                  |              | BLANCHARD         | TITOUAN  | 2004 | U20              | M 4     |      |       |                               |        |           |        |        | FRA                                           | MB               | CS LA CLUSAZ | 3A               |                     |          |     | 1 |
| Sélection                      | ner 1                                                                |              | PERROUD           | DORIAN   | 2004 | U20              | M 4     |      |       |                               |        |           |        |        | FRA                                           | MB               | SCNP ROCHOIS | 3B               |                     |          |     |   |
| concurr                        | ants 62                                                              |              | CALANDRY          | RAPHAEL  | 2004 | U20              | M 4     |      |       |                               |        |           |        |        | FRA                                           | MB               | DRAGONS ANNY | 4A               |                     |          |     | 1 |
| concurre                       | 20                                                                   |              | LEBARD            | JAN      | 2004 | U20              | M 4     |      |       |                               |        |           |        |        | FRA                                           | MB               | DRAGONS ANNY | 4B               |                     |          |     |   |
|                                |                                                                      |              | MB 1              |          | 2007 | SEN              | M 4     |      |       |                               | -      |           |        |        | FRA                                           | MB               |              |                  |                     |          |     | l |
|                                | Kail     Information Equipe       Code     EQU       Vom     Q, MB 1 |              |                   |          |      |                  |         |      |       | Equipiers : E<br>Ma<br>1<br>2 | Nom    | Nom       |        |        | colonne (<br>ou Equipe<br>vérific<br>composit | pe<br>t de<br>pe | Point        |                  |                     |          |     |   |
|                                | Sexe M                                                               | ~            | An 2007           |          | Cat  | Q SEN            |         |      |       |                               |        |           |        |        |                                               |                  |              |                  |                     |          |     |   |
|                                | Point                                                                |              | Distance Q 4      |          |      |                  |         |      |       |                               |        |           |        |        |                                               |                  |              |                  | _                   |          |     |   |
| 3                              | Nation Q FRA                                                         |              | Comité Q MB       |          | Club | <b>Q</b> , Cherc | her     |      |       | Ajouter                       | r      | A<br>Mont | er De  | Scend  | re Si                                         | uppr             | imer Enreg   | a<br>gistrer     |                     |          |     |   |
| En prem<br>votre Equidéià crée | ier Sélect<br>uipe que<br>er                                         | ionn<br>vous | er<br>avez        | 4        | Fa   | ire A            | jouter  |      |       |                               |        |           |        |        |                                               |                  | 5            | Ne pas<br>d'enre | s oublie<br>egistre | er<br>r. |     |   |

### Création des équipe automatiquement

Avant tout il faut:

- 1 Il faut bien une mise à jour globale et mettre les distances à jour
- > La création des équipe en auto est basée sur les épreuves donc il faut que sexe, Année Categ soit bien rempli ainsi que les points individuel pour que skiffs calcul les points Equipe
- 2 Une fois ces mise a jour réaliser classé par ordre de point croissant puis aller au fond du tableau si des concurrent n'ont pas de point vous pouvez en les sélectionnant et clic droit dessus puis modification colonne vous prenez la colonne Point et Ok et la vous prouver mettre une valeur double 999.00 par exemple pour tt le non classé

| Concurrents - Outils                                                                                                    |                                                                                                    | x                                                                                                    |                                               |                                                                                                    |                                                 |                        |                                                                                       |                                                                                                    |                                                                                                    | Clas:<br>Cr                                                                    | ser pa<br>itere                        | r                                                                                                    |
|----------------------------------------------------------------------------------------------------|----------------------------------------------------------------------------------------------------|----------------------------------------------------------------------------------------------------|-----------------------------------------------|----------------------------------------------------------------------------------------------------|-------------------------------------------------|------------------------|---------------------------------------------------------------------------------------|----------------------------------------------------------------------------------------------------|----------------------------------------------------------------------------------------------------|--------------------------------------------------------------------------------|----------------------------------------|----------------------------------------------------------------------------------------------------|
| FFS Gé                                                                                                    | néral                                                                                                    | 424                                                                                                    |                                               |                                                                                                    |                                                 | Total : 110 /          | Filtre : 5 / Sélectio                                                                 | on : 0                                                                                                    |                                                                                                    | $\neg$                                                                         |                                        |                                                                                                    |
| Mise à Jour Globale FFS F2<br>Mise à Jour des Distances F3<br>Fixation des Tickets Courses<br>Dé-Fixation des Tickets Courses<br>ESF<br>Mise à Jour Globale ESF F4<br>Transformation des codes EXT en ESF<br>Message | Suppression des Concurrents Importation des Concurrents Exportation des Concurrents Conversion des Codes Tronquer les Temps | F10         int         Pts.bes           2         3         Q           1         36.92         2         38.25           3         50.00         4550.00         4550.00           5         76.49         5         76.49           Ferme         Ferme         Ferme         Ferme         Ferme | t PtsClt Pts                                  | Moniteur Niveau<br>Q Q<br>I I I I I I I I I I I I I I I I I I                                                                                                     | Info<br>Q Q<br>EQU27<br>EQU28<br>EQU28<br>EQU28 | Filtrer par<br>épreuve | Centre Nation CS<br>Q C Q<br>FRA MV<br>FRA MV<br>FRA MV<br>FRA MV<br>FRA MV<br>FRA MV | Club<br>Club<br>Club<br>Club<br>Clab<br>RESSAUDE<br>LABRESSAUDE<br>LABRESSAUDE<br>LABRESSAUDE<br>LABRESSAUDE<br>LABRESSAUDE<br>LABRESSAUDE<br>LABRESSAUDE<br>LABRESSAUDE<br>LABRESSAUDE<br>LABRESSAUDE<br>LABRESSAUDE<br>Collage Speci<br>Collage Speci<br>Transfert desi<br>Collage Speci<br>Transformatic | Groupe Q Q 1A 1A 1B 2A 2B 2C 2C 4C 4C 4C 4C 4C 4C 4C 4C 4C 4C 4C 4C 4C                                                                                                    | crit Tps<br>Q<br>e Naissance à partir de<br>e Naissance à partir de<br>S.<br>2 | Cit Tp<br>Q Q<br>U Code<br>u Code<br>x | Sc GD BORNAN 2<br>SC GD BORNAN 2<br>SC GD BORNAN 2<br>SC GD BORNAN 2<br>SC NP ROCHOIS 3<br>DRAGONS ANNY 4<br>DRAGONS ANNY 4<br>Sexe<br>Année de Naissanc<br>Catégorie |
|                                                                                                    |                                                                                                    | <<br>Code [FFS<br>Nom Q rec<br>Prénom Q rec<br>Prénom Q rec<br>Sexe<br>Point<br>Nation Q ch                                                                                                    | herche nom, prénom<br>herche prénom<br>ercher | Q. recherche code         -         -         -         -         -         -         -         -         -         -         -         -         -         -         -         -         -         -         -         -         -         -         -         -         -         -         -         -         -         -         -         -         -         -         -         -         -         -         -         -         -         -         -         -         -         -         -         -         -         -         -         -         -         -         - <td>Dossard<br/>Cat Q<br/>Club Q</td> <td>Chercher<br/>Chercher</td> <td>C Equipiers : EQU<br/>Matrie<br/>2 2721</td> <td>Rang de dépa<br/>Répartition C<br/>Réorganisatic<br/>Réorganisatic<br/>Réorganisatic<br/>Réorganisatic<br/>Réorganisatic<br/>Réorganisatic<br/>Confeuration<br/>Contexte d'or<br/>Contexte d'or<br/>Contexte d'or<br/>Contexte d'or<br/>Contexte dor<br/>Conje totale v<br/>Copie sélectic</td> <td>art<br/>ritère (Heat)<br/>Equipes (Relais, Patrouille<br/>on Colonnes<br/>Police de Caractères<br/>nt du Contexte<br/>igine<br/>vers le Presse Papier<br/>on vers le Presse Papier<br/>er Encenister</td> <td>)</td> <td>&gt;</td> <td>Distance<br/>Point<br/>Equipe<br/>Groupe<br/>Critère<br/>Centre<br/>Moniteur<br/>Niveau<br/>Nation</td> | Dossard<br>Cat Q<br>Club Q                      | Chercher<br>Chercher   | C Equipiers : EQU<br>Matrie<br>2 2721                                                 | Rang de dépa<br>Répartition C<br>Réorganisatic<br>Réorganisatic<br>Réorganisatic<br>Réorganisatic<br>Réorganisatic<br>Réorganisatic<br>Confeuration<br>Contexte d'or<br>Contexte d'or<br>Contexte d'or<br>Contexte d'or<br>Contexte dor<br>Conje totale v<br>Copie sélectic                                 | art<br>ritère (Heat)<br>Equipes (Relais, Patrouille<br>on Colonnes<br>Police de Caractères<br>nt du Contexte<br>igine<br>vers le Presse Papier<br>on vers le Presse Papier<br>er Encenister | )                                                                              | >                                      | Distance<br>Point<br>Equipe<br>Groupe<br>Critère<br>Centre<br>Moniteur<br>Niveau<br>Nation                                                                            |
|                                                                                                    |                                                                                                    | Coureur (F3) Aio                                                                                                    | ter (F4) Modifier (F                          | 5) <b>Baz (F6)</b> Supprimer (F8)                                                                                                    |                                                 | Liste Outlis           | Dossard                                                                               | oner Descendre Laupprink                                                                                                    | Affichage Configuration                                                                                                    | • 📥                                                                            |                                        | Fer                                                                                                    |

### Création des équipe automatiquement

En sélectionnant tout les concurrents ou juste une équipe ou un comité ou un club

On utilise différente colonne pour créer les équipe et la colonne critère (qui peut être rempli et modifier depuis les WebFFS sur un navigateur) pour classer les équiper dans l'ordre à l' intérieure de l'équipe détail dans la diapo suivante.

| EMILIE        | F | 1997 | SEN 1   | 14.53  |         |  | EQU41       | 05032_1C |                                                                                               |                                   | FRA            | DA     | US AUTRANNAI              |
|---------------|---|------|---------|--------|---------|--|-------------|----------|-----------------------------------------------------------------------------------------------|-----------------------------------|----------------|--------|---------------------------|
| ULIETTE       | F | 1998 | SEN 1   | 6.12   |         |  | EQU40       | 05448_1C |                                                                                               |                                   | FRA            | DA     | CS VILLARD                |
| MARGAUX       | F | 2002 | SEN 1   | 53.59  |         |  | EQU33       | 05014_1C |                                                                                               |                                   | FRA            | DA     | SA MEAUDRAIS              |
| MAYA          | F | 2001 | SEN 1   | 38.87  |         |  | EQU33       | 05014_2C |                                                                                               |                                   | FRA            | DA     | SA MEAUDRAIS              |
| MARGOT        | F | 2001 | SEN 1   | 61.86  |         |  | EQU41       | 05032_2C |                                                                                               |                                   | FRA            | DA     | US AUTRANNAI              |
| MAYA          | F | 2002 | SEN 1   | 53.76  |         |  |             | 05480_1C |                                                                                               |                                   | FRA            | DA     | GUC GRENOBLE              |
| ELISE         | F | 2003 | U20 1   | 98.54  |         |  |             | 05487_1C |                                                                                               |                                   | FRA            | DA     | SNB CHAMROUS              |
| CONSTANCE     | F | 2004 | U20 1   | 120.56 |         |  | EQU40       | 05448_2C |                                                                                               |                                   | FRA            | DA     | CS VILLARD                |
| USTINE        | F | 2005 | U18 1   | 100.75 |         |  | EQU05       | 05448_1B |                                                                                               |                                   | FRA            | DA     | CS VILLARD                |
| THAIS         | F | 2006 | U18 1   | 177.09 |         |  | EQU03       | 05032_1B |                                                                                               |                                   | ED A           | DA     |                           |
| LOUNA         | F | 2006 | U18 1   | 165.58 |         |  | EQU01       | 05014_1B | <ul> <li>Supprimer</li> <li>Dasharararatidas</li> </ul>                                       | Carlonnia                         |                |        |                           |
| USTINE        | F | 2007 | U16 1   | 204.36 |         |  | EQU07       | 05480_1A | W Rechargement des                                                                            | Concurren                         | ls             |        |                           |
| EANNE         | F | 2005 | U18 1   | 234.35 |         |  | EQU04       | 05032_2B | Vérification des Lic                                                                          | ences FFS e                       | en ligne       |        |                           |
| ENA           | F | 2006 | U18 1   | 91.27  |         |  | EQU06       | 05448_2B | Vérification Nom, I                                                                           | Prénom, Sex                       | xe, Anné       | e de N | aissance à partir du Code |
| ADELIE        | F | 2007 | U16 1   | 157.72 |         |  | EQU05       | 05448_1A | Mise a jour Nom, P                                                                            | renom, Sex                        | ke, Anne       | e de N | aissance a partir du Code |
| MAENA         | F | 2008 | U15 1   |        |         |  | EQU01       | 05014_1A | 11 Transfert des Conc                                                                         | urrents                           |                |        |                           |
| CALINE        | F | 2006 | U18 1   | 150.72 |         |  | EQU08       | 05487_1B | 11 Transfert des Conc                                                                         | urrents vers                      | le Web         | F.F.S. |                           |
| LILOU         | F | 2005 | U18 1   | 261.10 |         |  | EQU02       | 05014_2B | Modification Color                                                                            | nne                               |                |        | >                         |
| EVA           | F | 2007 | U16 1   | 221.59 |         |  | EQU03       | 05032_1A | 🖞 Collage Spécial                                                                             |                                   |                |        |                           |
| ULIETTE       | F | 2008 | U15 1   |        |         |  | EQU02       | 05014_2A | Transformation de                                                                             | la Colonne                        | e Critère      |        | >                         |
| ULIETTE       | F | 2008 | U15 1   |        |         |  | EQU08       | 05487_1A | Dana da dánart                                                                                | ia cololina                       |                | 5      | ~                         |
| MATILDA       | F | 2007 | U16 1   | 185.44 |         |  | EQU06       | 05448_2A | s Kang de depart                                                                              |                                   |                |        |                           |
| EANNE         | F | 2008 | U15 1   |        |         |  | EQU07       | 05480_1B | Répartition Critère                                                                           | (Heat)                            | 2010           |        | >                         |
| ALEXIANE      | F | 2008 | U15 1   |        |         |  | EQU04       | 05032_2A | Création des Equip                                                                            | es (Relais,                       | Patrouill      | le)    | ,                         |
|               |   |      |         |        |         |  |             |          | <ul> <li>Réorganisation Co</li> <li>Configuration Polic</li> <li>Enregistrement du</li> </ul> | lonnes<br>ce de Carac<br>Contexte | tères          |        |                           |
| mation Equipe |   |      |         |        |         |  | S Equipiers |          | Contexte d'origine                                                                            |                                   |                |        |                           |
| Code FFS      |   | ~    | Q 26206 | 519    | Dossard |  | II Matric   |          | Copie totale vers le Copie sélection ver                                                      | e Presse Par<br>rs le Presse      | pier<br>Papier |        |                           |

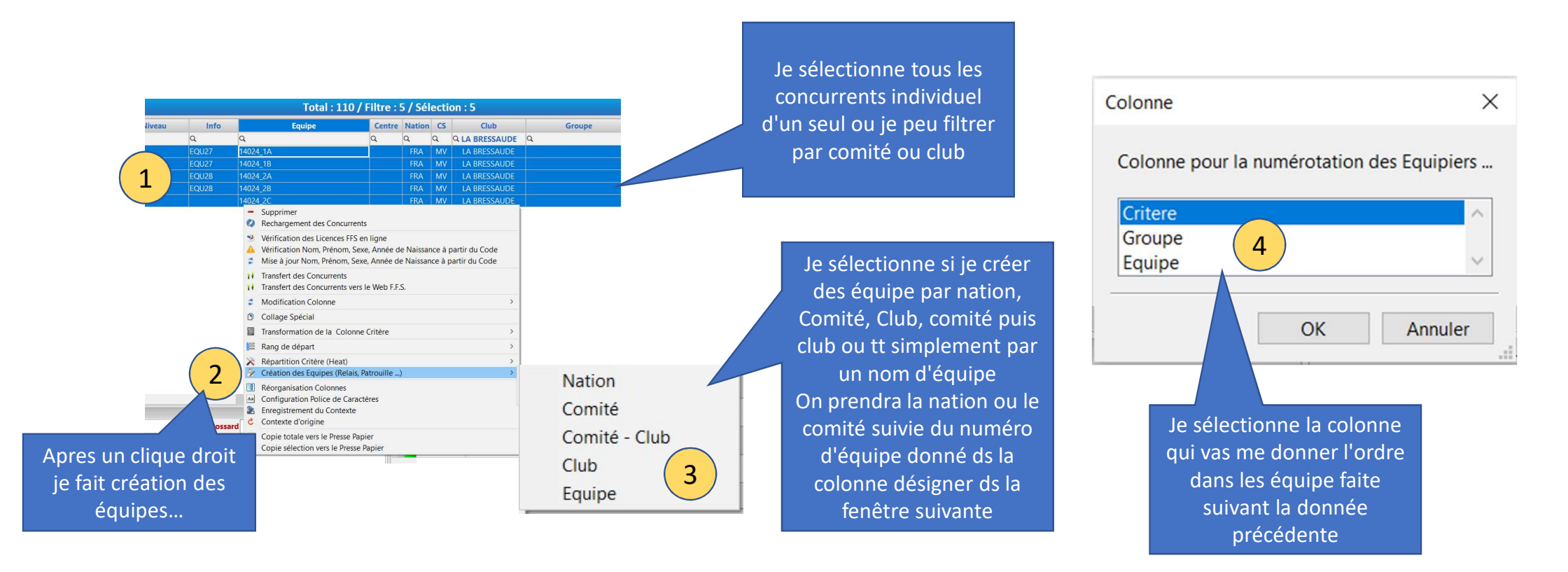

|            | Pb.Lic     | Code  | Rang | Dossard | Nom                   | Prénom | S. | An   | Cat. | Distance | Point  |
|------------|------------|-------|------|---------|-----------------------|--------|----|------|------|----------|--------|
|            | ۹ 🕞        | Q     | Q    | Q       | Q                     | Q      | Q  | Q    | Q    | Q        | Q      |
|            |            | EQU10 |      |         | SA MEAUDRAIS 1        |        | Т  | 2002 | SEN  | 1        |        |
|            |            | FQU11 |      |         | SA MEAUDRAIS 2        |        | Т  | 2001 | SEN  | 1        |        |
|            |            | EQU12 |      |         | SNB CHAMROUS 1        |        | Т  | 2003 | U20  | 1        |        |
| Γος όσμίρο | s so cróor | QU13  |      |         | US AUTRANNAI 1        |        | Т  | 1997 | SEN  | 1        | 413.21 |
| automatic  | s se creer | QU14  |      |         | US AUTRANNAI 2        |        | Т  | 2005 | U18  | 1        |        |
| automatic  | Jucificiti | QU7   |      |         | CS VILLARD 1          |        | Т  | 1998 | SEN  | 1        | 264.59 |
|            |            | EQU8  |      |         | CS VILLARD 2          |        | Т  | 2004 | U20  | 1        | 397.27 |
|            |            | EQU9  |      |         | <b>GUC GRENOBLE 1</b> |        | Т  | 2002 | SEN  | 1        |        |